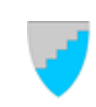

# INTERNKONTROLL ØKONOMI

Alle avdelinger

Brukermanual Visma økonomirapportering - prognoser

Område: Økonomi Revidert: April 2021 Godkjent av: Økonomisjef Arkivsak: 21/1199

**Side** 1 **av** 8

# Innledning

Denne brukerveiledningen er ment som hjelp for alle med budsjettansvar som skal bruke Visma prognoseverktøy. Brukerveiledningen er utarbeidet av økonomiavdelingen basert på brukerveiledeningen for Midt-Telemark kommune og egne vurderinger.

Hovedhensikten med å bruke verktøyet er:

- Innføre bruk av prognoser for å vurdere utfallet av årets aktiviteter
- Eierskap hos alle med budsjettansvar i økonomirapporteringen
- Samle innspill fra avdelingsledere i ett system for hele kommunen

# Hva er Visma prognoseverktøy?

Rapportering på web omfatter funksjonalitet for å innhente kommentarer, prognoser og forslag til tiltak ute i organisasjonen. Det lages en samlet rapport som koordieres av økonomiavdelingen.

I Nome rapporterer administrasjonen til politisk nivå 4 ganger i året:

- Økonomirapport mars til formannskapet basert på regnskapsdata per 11. mars
- 1. tertialrapporting til kommunestyret basert på regnskapsdata per 30. april
- 2. tertialrapportering til kommunestyret basert på regnskapsdata per 31. august
- Økonomirapport november til formannskapet basert på regnskapsdata per 11. november

I forbindelse med disse rapporteringene skal Visma prognoseverktøy benyttes av alle med budsjettansvar.

Selve rapporten som du henter opp er kjørt sentralt av økonomiavdelingen. Tallene er «låst» på den datoen de er kjørt, dvs. at de ikke endres selv om det kommer flere føringer i regnskap/budsjett under rapportperioden. Den enkelte etatsjef eller avdelingsleder vil få opp bilde av det område de selv er ansvarlig for. Her skal man legge inn **avvik/prognose**, **kommentar** og **tiltak**. Deretter skal en kvittere for at rapporteringen er gjort. Kommentarene kan lagres for gjenbruk til analyse eller seinere rapportering.

Revidert (justert) budsjett er utgangspunktet for rapporteringene. Ved hver rapportering legger man inn eventuelt nye endringer og kommentarer. Prognosen legges inn på artsgruppenivå, kommentarer på avdelingsnivå.

Når rapporten er ferdig kommentert og godkjent på alle nivåer i kommunen, vil den bli låst for endringer. Den vil være tilgjengelig for oppslag senere.

## Slik finner du rapporten – steg for steg

Her har vi limt inn bilder fra Visma Enterprise, slik at du steg for steg kan finne fram til budsjettrapporten. Over hvert bilde er det lagt inn en beskrivende tekst.

1. Når du står i startbilde på Visma Enterprise, så klikker du på ØKONOMI.

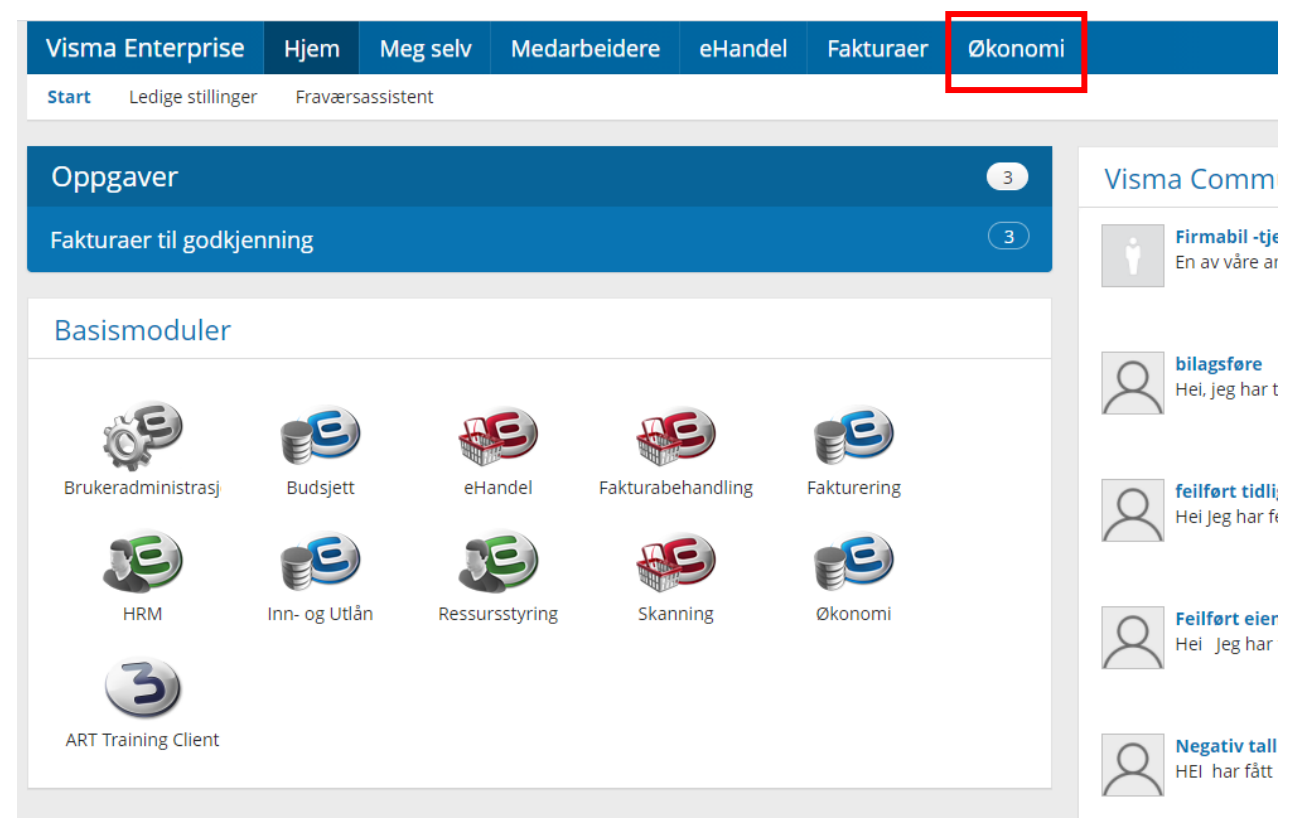

## 2. I neste bilde klikker du på RAPPORTERING.

| Visma Enterprise   | Hjem            | Meg selv            | Medarbeidere               | eHandel     | Fakturaer | Økonomi |  |  |  |  |  |
|--------------------|-----------------|---------------------|----------------------------|-------------|-----------|---------|--|--|--|--|--|
| eBilag eBudsjett   | eOrdre          | Rapportering        | Søk Økonomi Søk            | Fakturering |           |         |  |  |  |  |  |
| <u>()</u>          | N I             | - Dile -            |                            |             |           |         |  |  |  |  |  |
| Nytt eBilag        | Nytt eBilag     |                     |                            |             |           |         |  |  |  |  |  |
| Under arbeid 🛛 😶   | Oppga           | vetype              |                            |             |           |         |  |  |  |  |  |
| Til behandling 🛛 0 | Fordelingsbilag |                     |                            |             |           |         |  |  |  |  |  |
| Arkiv              | Ompo            | stering / korrigeri | ng                         |             |           |         |  |  |  |  |  |
| Innstillinger      |                 |                     |                            |             |           |         |  |  |  |  |  |
| Oppgavetyper       |                 | i Du har ikke       | ke tilgang til noen maler. |             |           |         |  |  |  |  |  |
|                    |                 |                     |                            |             |           |         |  |  |  |  |  |
|                    |                 |                     |                            |             |           |         |  |  |  |  |  |
|                    |                 |                     |                            |             |           |         |  |  |  |  |  |
|                    |                 |                     |                            |             |           |         |  |  |  |  |  |

3. Under rapportering, så kommer du automatisk inn i bilde som heter «velg rapport». Her kan du videre velge mellom «rapportmal» og «arkiverte» - velg ARKIVERTE. Videre kan du velge mellom «mine» og «felles» - velg FELLES.

Klikk på rapporten BUDSJETTKONTROLL (for riktig måned) og klikk på HENT DATA.

| Visma Enter   | prise    | Hjem                                                                                       | Meg selv           | Medarbeide  | ere eHa    | andel | Fakturaer | Økonomi |                                 |        |
|---------------|----------|--------------------------------------------------------------------------------------------|--------------------|-------------|------------|-------|-----------|---------|---------------------------------|--------|
| eBilag eBuds  | ijett e  | Ordre I                                                                                    | Rapportering       | Søk Økonomi | Søk Faktur | ering |           |         |                                 |        |
| Velg rapport  | <u>ی</u> | Velg                                                                                       | rapport            |             |            |       |           |         |                                 |        |
| Ny rapport    |          | Ra                                                                                         | pportmal           | Arkiverte   |            |       |           |         | Mine                            | Felles |
| Innstillinger |          | ~ 🖨                                                                                        | Toppnivå           |             |            |       | Id        |         | Rapport                         |        |
| Oppgavetyper  |          | <ul> <li>⊇ 2019</li> <li>⇒ 2020</li> <li>⇒ Barnevern</li> <li>⇒ Holeo og omsern</li> </ul> |                    |             |            |       | 9868      |         | Barnevern prognose februar 2021 |        |
|               |          |                                                                                            |                    |             |            |       | 9983      |         | Barnevern prognose mars         |        |
|               |          | E Heise og omsorg                                                                          |                    |             |            |       | 9932      |         |                                 |        |
|               |          |                                                                                            | Tertialrappor      | ter         |            |       |           |         |                                 |        |
|               |          | Redig                                                                                      | <u>ger grupper</u> |             |            |       |           | Kopier  |                                 |        |
|               |          |                                                                                            |                    |             |            |       |           |         |                                 |        |
|               |          |                                                                                            |                    |             |            |       |           |         |                                 |        |
|               |          |                                                                                            |                    |             |            |       |           |         |                                 |        |

Tabellen under viser hva navnet på rapporten som skal hentes opp vil være for de ulike økonomirapporteringene gjennom året:

| Rapportering            | Navn på rapport                        |
|-------------------------|----------------------------------------|
| Økonomirapport mars     | Budsjettkontroll 20xx per 11. mars     |
| Tertialrapport 1-xx     | Budsjettkontroll 20xx per april        |
| Tertialrapport 2-xx     | Budsjettkontroll 20xx per august       |
| Økonomirapport november | Budsjettkontroll 20xx per 11. november |

4. Nå kommer du inn i et bilde hvor du vil se informasjon for det område du er budsjettansvarlig for. Alle vil få opp rammeområde først (for eksempel E Oppvekst).

I bilde under, så er alle rammeområdene og tilhørende avdelinger med.

For å komme dit i rapporten hvor det kan gjøres endringer, så trykker en på pila ved siden av etaten/avdelingen. En kan drille ned til ulike nivåer ved å trykke på pilene:

- Rammeområde (bokstav A-N)
- Tjenesteområde (For eksempel E1-E4)
- Ansvar (For eksempel 2400 2450)

Under hvert ansvar kan en velge mellom utgifter og inntekter.

| Visma E | Enterprise Hjem Meg selv Medarbe                                                                                          | idere eHanc        | lel Fakturae        | er Økonom   |                     |                    |              |              |              |        |  |
|---------|----------------------------------------------------------------------------------------------------|--------------------|---------------------|-------------|---------------------|--------------------|--------------|--------------|--------------|--------|--|
| eBilag  | lag eBudsjett eOrdre <b>Rapportering</b> Søk Økonomi Søk Fakturering                                                      |                    |                     |             |                     |                    |              |              |              |        |  |
| ≫<br>Bι | Budsjettkontroll 2021 per februar - Type: Arkivert rapport - Lagres i: Felles (Opprettet av: Anja Kristin Salte Hjelseth) |                    |                     |             |                     |                    |              |              |              |        |  |
| Т       | Tallvisning O Desimal   Hele tall O Tusen                                                                                 |                    |                     |             |                     |                    |              |              |              |        |  |
| Lis     | iste: Rammeområde - Tjen.område - Ansvar - Innt 😑                                                                         | Regnskap 😑         | Budsjett 2 😑        | Forbruk i 😑 | Budsjett 2 😑        | Regnskap 😑         | Prognose 😑   | Endret pro 😑 | Ny progno 😑  | Status |  |
|         | ALLE                                                                                                    | <u>21 021 173</u>  | Q                   | 0           | <u>0</u>            | <u>21 021 173</u>  | 0            | 0            | 0            |        |  |
|         | > Adm og politiske fellestjenester                                                                                        | <u>5 010 321</u>   | <u>29 360 000</u>   | 17          | <u>29 360 000</u>   | <u>5 010 321</u>   | 29 360 000   | 0            | 29 360 000   | 0      |  |
|         | > 8 Nav Midt-Telemark; Nome kommune                                                                                       | 2 365 589          | 21 250 000          | 11          | 21 250 000          | 2 365 589          | 21 250 000   | 0            | 21 250 000   | 0      |  |
|         | > I Nome asylmottak                                                                                                    | <u>298 766</u>     | Q                   | 0           | Q                   | <u>298 766</u>     | 0            | 0            | 0            | 0      |  |
|         | > 🕽 Kirkelige formål                                                                                                    | <u>1 195 400</u>   | <u>6 285 000</u>    | 19          | <u>6 285 000</u>    | <u>1 195 400</u>   | 6 285 000    | 0            | 6 285 000    | 0      |  |
|         | > Oppvekst                                                                                                    | 22 795 332         | <u>119 235 000</u>  | 19          | <u>119 235 000</u>  | 22 795 332         | 119 235 000  | 0            | 119 235 000  | 0      |  |
|         | > Helse- og omsorg                                                                                                    | <u>37 611 308</u>  | 203 150 000         | 19          | 203 150 000         | 37 611 308         | 203 150 000  | 0            | 203 150 000  | 0      |  |
|         | > 5 Barnevern                                                                                                    | <u>3 251 419</u>   | 22 580 000          | 14          | 22 580 000          | <u>3 251 419</u>   | 22 580 000   | 0            | 22 580 000   | 0      |  |
|         | > I Samfunnsutvikling                                                                                                    | <u>13 009 201</u>  | <u>51 745 000</u>   | 25          | <u>51 745 000</u>   | <u>13 009 201</u>  | 51 745 000   | 0            | 51 745 000   | 0      |  |
|         | > Vann                                                                                                    | <u>929 957</u>     | <u>-4 045 000</u>   | -23         | <u>-4 045 000</u>   | <u>929 957</u>     | -4 045 000   | 0            | -4 045 000   | 0      |  |
|         | > K Avløp                                                                                                    | 1 099 938          | -5 340 000          | -21         | -5 340 000          | 1 099 938          | -5 340 000   | 0            | -5 340 000   | 0      |  |
|         | > Midt-Telemark Brann og redning                                                                                          | <u>-2 199 891</u>  | -290 000            | 759         | -290 000            | <u>-2 199 891</u>  | -290 000     | 0            | -290 000     | 0      |  |
|         | > M MTBR - feiing                                                                                                    | -507 679           | <u>0</u>            | 0           | <u>0</u>            | -507 679           | 0            | 0            | 0            | 0      |  |
|         | > V Finansiering og fellesområder                                                                                         | <u>-63 838 489</u> | <u>-443 930 000</u> | 14          | <u>-443 930 000</u> | <u>-63 838 489</u> | -443 930 000 | 0            | -443 930 000 | 0      |  |

5. Endring av prognose vil i Nome skje på artsgruppenivå.

For de fleste ansvarsområder så vil utgifter bestå av:

- 1) Lønn
- 2) Varer og tjenester som inngår i kommunal egenproduksjon
- 3) Kjøp av tjenester som erstatter kommunal tjenesteproduksjon
- 4) Overføringsutgifter

Enkelte ansvar vil også ha finansutgifter (for eksempel avsetning til fond).

For de fleste ansvarsområder så vil inntekter besøk av:

- 1) Salgsinntekter
- 2) Refusjoner

Enkelte ansvar vil også ha overføringsinntekter og finansinntekter (for eksempel bruk av fond).

| ✓ E Oppvekst                                                    |
|-----------------------------------------------------------------|
| > E1 Etatsadministrasjon og fellestjenester                     |
| <ul> <li>E2 Voksenopplæring</li> </ul>                          |
| ✓ 2200 Voksenopplæring                                          |
| ✓ Utgifter                                                      |
| > 1 Lønn                                                        |
| > 2 Varer og tjenester som inngår i kommunal egenproduksjon     |
| > 3 Kjøp av tjenester som erstatter kommunal tjenesteproduksjon |
| > 4 Overføringsutgifter                                         |
| ✓ Inntekter                                                     |
| > 6 Salgsinntekter                                              |
| > 7 Refusjoner                                                  |

En kan også trykke seg videre nedover på art, funksjon og prosjekt. Selv om en ikke kan gjøre endringer her, så kan det være lurt å se for å få fram helheten.

# Hva vises i rapporten?

Rapporten består av en rekke kolonner som automatisk kommer opp.

Kolonnene viser følgende:

- 1. Regnskap xxx: Her ser du hva som er påløpt så langt i inneværende år.
- 2. Budsjett xxxx inkludert endringer: Her er gjeldende budsjett <u>inneværende</u> år, altså opprinnelig budsjett inkludert eventuelle budsjettenderinger som har vært i løpet av året.
- 3. Forbruk i prosent: Her kan du se hvor mye som er brukt (regnskap) målt mot budsjett <u>inneværende</u> år.
- 4. Budsjett xxx opprinnelig: Her er opprinnelig budsjett for inneværende år.
- 5. Regnskap samme periode xxxx: Her kan du se regnskapet for samme periode <u>året før</u>.
- 6. Budsjett inkl. endring xxxx: Her kan du se budsjettet for <u>året før</u>.
- 7. Forbruk i prosent: Her kan du se hvor mye som er brukt (regnskap) målt mot budsjett året før.
- 8. Prognose. Se forklaring under.
- 9. Endret prognose. Se forklaring under.
- 10. Ny prognose. Se forklaring under.
- 11. Status. Se forklaringen under.

## Prognose

Bruk av prognose i Visma gir avdelingene en mulighet til å anslå hva som er sannsynlig utfall av samlet aktivitet ved utgangen av året. Prognosen kan gi grunnlag for etatssjefen til vurdere om aktiviteten bør endres eller om forutsetninger i gjeldende budsjett bør endres.

Det er tre kolonner for prognose:

- 1. I kolonnen «prognose» ligger årsbudsjettet inkludert eventuelle justeringer gjennom året.
- 2. «Endret prognose». Her kan en legge inn endring.
  - a. Her må det presiseres at dette er <u>kun</u> informasjon til etatsjefen. Eventuelle endringer i budsjett skal avklares med etatsjefen, og endring i budsjett kan også kreve politisk behandling.
- 3. «Ny prognose». Dette er summen av budsjett og endret prognose.

Det er altså i kolonnen «endret prognose» en kan legge inn endringer. Endringen skal være på årsbasis, altså hvilken endring du ser for deg <u>fra budsjett</u> når året er over. Når en skal vurdere prognose, så bør en se igjennom sjekkliste for utarbeidelse av prognose. <u>Den finner du under budsjettoppfølging her.</u>

Dersom en legger inn endring, så pass på at det er endring fra budsjett slik at ny prognose blir forventet forbruk per 31.12. Eventuell endring legges inn på følgende måte:

- Merforbruk/mindreinntekt legges inn uten fortegn
- Mindreforbruk/merinntekt legges inn med minus

| → ALLE                                                          |                  |                   |    |                   |                  | 0          |   | 0          |   |
|-----------------------------------------------------------------|------------------|-------------------|----|-------------------|------------------|------------|---|------------|---|
| <ul> <li>A Adm og politiske fellestjenester</li> </ul>          | <u>5 010 321</u> | <u>29 360 000</u> | 17 | <u>29 360 000</u> | <u>5 010 321</u> | 29 360 000 | 0 | 29 360 000 | 0 |
| <ul> <li>A1 Politisk styring og kontrollorgan</li> </ul>        | 522 572          | <u>4 045 799</u>  | 13 | <u>4 045 799</u>  | 522 572          | 4 045 799  | 0 | 4 045 799  |   |
| <ul> <li>1100 Folkevalgte organer</li> </ul>                    | 274 597          | <u>2 545 001</u>  | 11 | 2 545 001         | 274 597          | 2 545 001  | 0 | 2 545 001  | 0 |
| ✓ Utgifter                                                      | 275 958          | 2 575 001         | 11 | 2 575 001         | 275 958          | 2 575 001  | 0 | 2 575 001  |   |
| > 1 Lønn                                                        | 265 944          | <u>2 107 001</u>  | 13 | <u>2 107 001</u>  | 265 944          | 2 107 001  | 0 | 2 107 001  |   |
| > 2 Varer og tjenester som inngår i kommunal egenproduksjon     | <u>8 653</u>     | 203 000           | 4  | 203 000           | <u>8 653</u>     | 203 000    | 0 | 203 000    |   |
| > 3 Kjøp av tjenester som erstatter kommunal tjenesteproduksjon | Q                | 235 000           | 0  | 235 000           | <u>0</u>         | 235 000    | 0 | 235 000    |   |
| > 4 Overføringsutgifter                                         | <u>1 361</u>     | 30 000            | 5  | <u>30 000</u>     | <u>1 361</u>     | 30 000     | 0 | 30 000     |   |
| <ul> <li>Inntekter</li> </ul>                                   | <u>-1 361</u>    | <u>-30 000</u>    | 5  | <u>-30 000</u>    | <u>-1 361</u>    | -30 000    | 0 | -30 000    |   |
| > 7 Refusjoner                                                  | <u>-1 361</u>    | <u>-30 000</u>    | 5  | <u>-30 000</u>    | <u>-1 361</u>    | -30 000    | 0 | -30 000    |   |

## **Status - legge inn notat/rapportere**

Ytterst til høyre i rapporten er det en kolonne som heter status. Både på rammeområde og avdelingsnivå, så er det mulig å trykke på et rundt symbol. Når man klikker på dette runde symbolet, så får en opp dialogbilde som er vist under til høyre.

Under er de ulike elementene i dialogboksen forklart.

### <u>Kommentar/tiltak</u>

- Den budsjettansvarlige skal rapportere tekst ved hver rapportering. Det er ønskelig med en kortfattet tekst som beskriver den økonomiske situasjonen med fokus på utfordringer og eventuelle behov for endringer.
- Vesentlige avvik skal kommenteres særskilt, med beskrivelse av årsak og kort hvilke tiltak som blir iverksatt for å oppnå budsjettbalanse.
- Det skal kommenteres om en når budsjettrammen for året eller ikke. Det kan gjøres ved enkelt å skrive:
  - Budsjettrammen for året er tilstrekkelig
  - o Budsjettrammen for året er ikke tilstrekkelig
    - Hvis budsjettrammen for året ikke er tilstrekkelig, skal gjenopprettingsplan lages. <u>Du finner skjema for gjenopprettingsplan under budsjettoppfølging her.</u>

## <u>Status</u>

Når avdelingsleder er ferdig med sin rapportering, så kan status settes til «klar». Da ser etatssjefen at rapporteringen for avdelingen er gjennomført. Statusen på rapporten kan man se ved hjelp av farge på notatmerket.

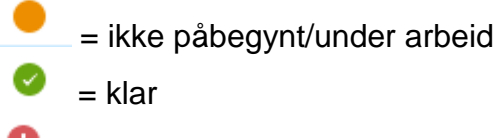

= avvist

Dersom etatsjefen ikke godkjenner rapporten til avdelingsleder, så setter etatsjefen «avvist» i statusfeltet og avdelingsleder må rapportere på nytt. Det forutsettes god dialog dersom slike situasjoner oppstår.

#### <u>Melding</u>

Boksen som heter melding brukes av etatsjef/budsjettansvarlig for rammeområde til å legge inn supplerende kommentarer, eventuelt forklarende kommentarer dersom avdelingsleders kommentar/tiltak blir avvist.

### Kopier kommentar/tiltak

Dersom du krysser av for kopier kommentar/tiltak til neste versjon av rapporten, betyr det at teksten i kommentar/tiltak vil ligge der til neste månedsrapportering. Du kan revidere det ved neste rapport. Settes det ikke kryss der, vil notat kun følge denne spesifikke månedrapporten. Du kan da finne igjen notatet ved å åpne den gamle rapporten.

#### <u>Lagre</u>

Når du har foretatt endringer i dialogboksen, må du benytte lagrefunskjonen for at registreringen skal beholdes og bli loggført. Når du lagrer, kommer du automatisk tilbake til rapportresultatet. Et lagret notat kan ikke slettes igjen, eller tilbakestilles til «ikke påbegynt».

**NB Lagring.** Det er ingen lagre-knapp inne i selve rapportering (der tallene er). Når du har lagt inn et tall, og går ut av cella der tallet står, er tallet lagret. Du kan når som helst gå ut av rapporten vel å velge noe annet i venstremenyen, eventuelt klikke på «rapportering» på øverste linje. Det du har lagt inn i rapporten, vil nå være lagret i rapporten. Du kan gå ut og inn av rapporten så mange ganger du vil innenfor fristen for levering, og endre tall og kommentarer/tiltak.

|   | Status | Kommentar/tiltak                                                 | × |
|---|--------|------------------------------------------------------------------|---|
| _ |        | Kommentar eller tiltak til rapporten                             |   |
| L | 0      |                                                                  |   |
|   | 0      |                                                                  |   |
|   | 0      |                                                                  |   |
|   | 0      |                                                                  |   |
|   | 0      |                                                                  |   |
|   | 0      | Status Ikke påbegynt 🗸                                           |   |
|   | 0      | Melding                                                          |   |
|   | 0      | Saksgangmelding                                                  |   |
|   | 0      |                                                                  |   |
|   | 0      |                                                                  | / |
|   | 0      | Kopier kommentar/tiltak til neste versjon av rapporten     Lagre |   |
|   | 0      |                                                                  |   |

# Ansvar

Alle med budsjettansvar skal bidra til økonomirapporteringen til formannskapet og kommunestyret blir mest mulig korrekt. Dette inkluderer å anslå prognose for resten av året. Visma økonomirapportering med prognoser brukes som verktøy.